# **EJERCICIO 7**

# TANQUE DE AGUA

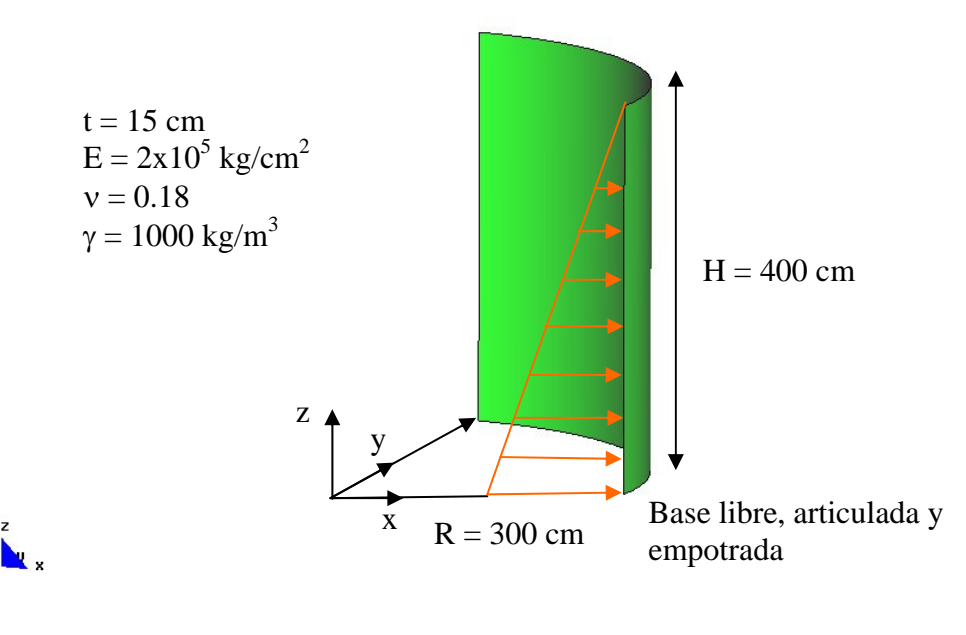

# • Objetivos

- > Continuar con el manejo del programa de análisis GID-PAEF.
- Manejar problemas con cascarones.
- Manejar cargas lineales.
- Manejar diferentes condiciones de apoyo.

# • Descripción del modelo

- Emplearemos elementos cascarón en esta ocasión. Se emplearán elementos cuadrilaterales para este fin.
- Las propiedades del material y del área transversal de los elementos se presentan junto a la figura. Cada nodo tiene seis grados de libertad.

# • Preprocesamiento

- El primer paso será generar la geometría del modelo. Se modelará una cuarta parte utilizando dos planos de simetría.
- Se inicia generando la geometría de un arco en coordenadas cilíndricas:

UTILITIES|GRAPHICAL|COORDINATES WINDOW|CYLINDRICAL

GiD

# GEOMETRY|CREATE|POINT

La lista de coordenadas en cm es:

| Punto | r   | θ  |
|-------|-----|----|
| 1     | 300 | 0  |
| 2     | 300 | 45 |
| 3     | 300 | 90 |

 Se genera un arco: GEOMETRY|CREATE|ARC MOUSE BOT. DER|CONTEXTUAL|JOIN C-A

Se dan los tres puntos del arco.

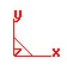

> Se genera la superficie mediante extrusión de la línea:

GiD

UTILITIES | COPY

| 📶 Сору                                             |               |  |
|----------------------------------------------------|---------------|--|
| Entities type:                                     | Lines 💻       |  |
| Transformation:                                    | Translation 💻 |  |
| First point Num: x: 0.0 y: 0.0 Pick z: 0.0         |               |  |
| Second poi<br>Num: x: 0.0<br>y: 0.0<br>Pick z: 400 | nt            |  |
| Duplicate en                                       | tities        |  |
| Do extrude:                                        | Surfaces 😐    |  |
| Create contacts                                    |               |  |
| 🔽 Maintain layers                                  |               |  |
| Multiple copies: 1                                 |               |  |
| Select                                             | Cancel        |  |

Se selecciona el arco y se genera la superficie:

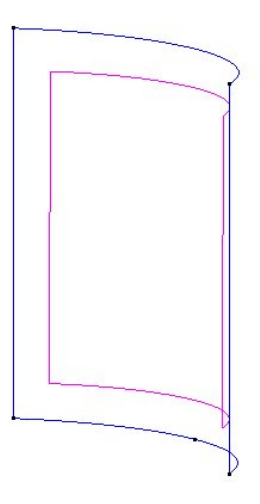

# z V\_x

Se selecciona el programa de análisis:

DATA|PROBLEM TYPE|PAEF

Para aplicar la carga es necesario saber la dirección de la normal:

UTILITIES | DRAW NORMALS | SURFACE

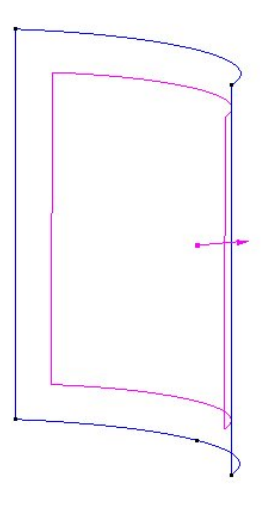

#### z y\_x

Giď

GiD

Se genera la carga lineal colocando el origen en la parte superior y apuntando en la dirección de la normal. Noten que el eje Z normal siempre coincide con la normal.

# DATA | CONDITIONS | SURFACE-LOADS

Se asignan los valores:

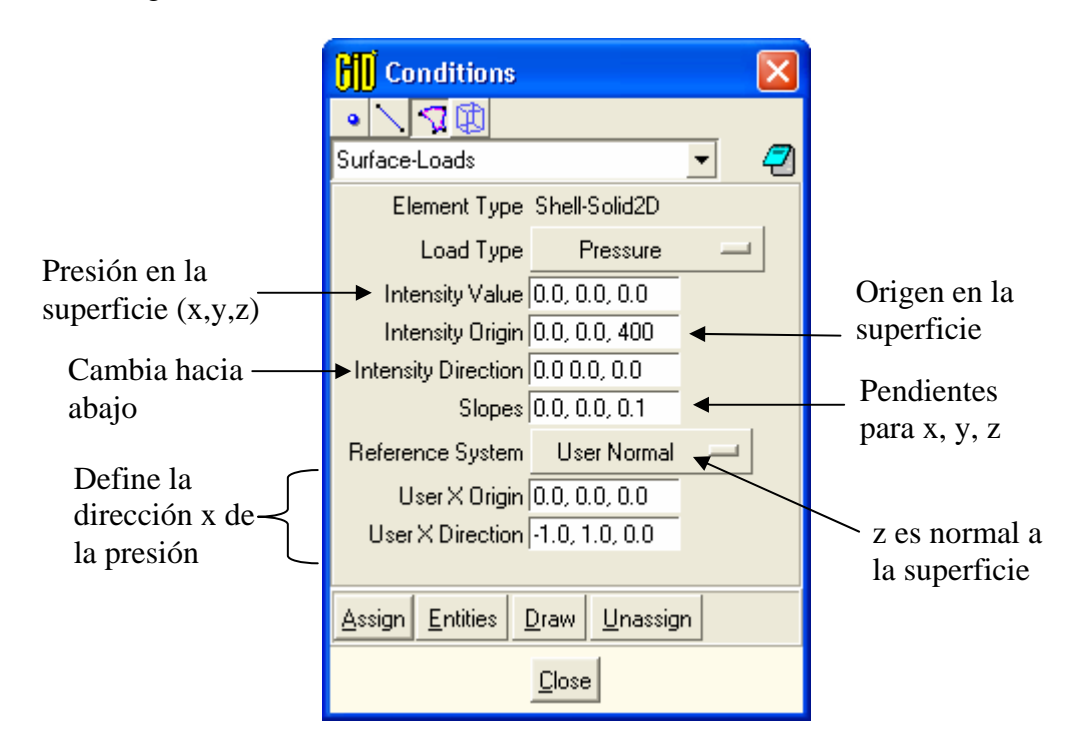

Y se asigna esta condición a la superficie.

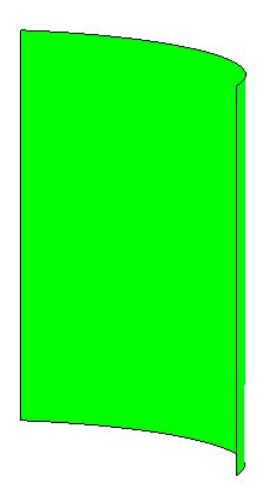

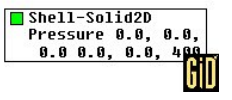

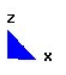

> Ahora se genera la tabla de propiedades de material de los elementos

DATA | MATERIALS | LAMINAR STRUCTURAL ELEMENTS

Se emplea la plantilla de materiales: SHELL y se genera una nueva, a la que se le llamará CONCRETO y que se asignará a la superficie.

| 📶 Laminar structural elem 🚺                                                                                                    | 📶 Laminar structural elem 🚺                                                                                                    |
|----------------------------------------------------------------------------------------------------|----------------------------------------------------------------------------------------------------|
| concreto 💽 🧭 🏷 💢 🐔                                                                                                    | concreto 💽 🧭 🏷 💥 🔁                                                                                                    |
| Base properties Elastic mater                                                                                                    | nse properties Elastic material F<br>Type Isotropic<br>E 2e5<br>nu 0.18                                                                                                    |
| Assign Draw Unassign Import/Export                                                                                                    | Assign Draw Unassign Import/Export                                                                                                    |
| Close                                                                                                    | Close                                                                                                    |
| Laminar struct         concreto         astic material         Out         × AXIS ORIGIN         × AXIS DIRECTION         □ NORMAL INVER         Assign       Draw         Una         □ Laminar structure | Exput reference   Image: Display to the second state of the second state of t |

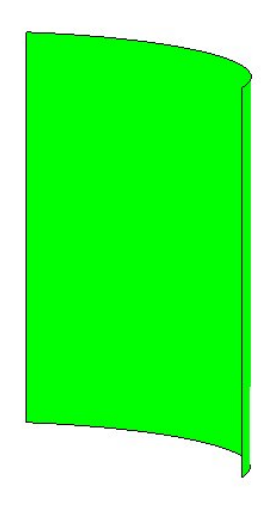

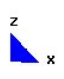

concreto

A continuación es necesario crear las restricciones a los desplazamientos en los apoyos. Esto se logra mediante

DATA | CONDITIONS |LINE CONSTRAINTS

Para la cara en el plano de simetría xz:

| Conditions                    | × |
|-------------------------------|---|
|                               |   |
| Line-Constraints 🔹            | 2 |
| ☐ DOFX                        |   |
| DOF X Value 0.0               |   |
| 🔽 DOFY                        |   |
| DOF Y Value 0.0               |   |
| 🗖 DOFZ                        |   |
| DOF Z Value 0.0               |   |
| 🔽 DOF RX                      |   |
| DOF RX Value 0.0              |   |
| 🗖 DOF RY                      |   |
| DOF RY Value 0.0              |   |
| 🔽 DOF RZ                      |   |
| DOF RZ Value 0.0              |   |
| Assign Entities Draw Unassign |   |
| Close                         |   |

| ano de simetría yz:           |   |
|-------------------------------|---|
| Conditions                    | × |
|                               |   |
| Line-Constraints 🔹            | 7 |
| DOFX                          |   |
| DOF X Value 0.0               |   |
| 🗖 DOFY                        |   |
| DOFY Value 0.0                |   |
| 🗖 DOFZ                        |   |
| DOF Z Value 0.0               |   |
| 🔲 DOF RX                      |   |
| DOF RX Value 0.0              |   |
| 🔽 DOF RY                      |   |
| DOF RY Value 0.0              |   |
| 🔽 DOF RZ                      |   |
| DOF RZ Value 0.0              |   |
| Assign Entities Draw Unassign |   |
| Close                         |   |

Para la cara en el plano de simetría yz:

Para la cara en la base, para la condición libre:

| G Conditions                                         | ×   |
|------------------------------------------------------|-----|
| • < < < < > < < < < < < < < < < < < < <              |     |
| Line-Constraints 🗾                                   | ] 🖉 |
| 🗖 DOFX                                               |     |
| DOF X Value 0.0                                      |     |
| T DOFY                                               |     |
| DOF Y Value 0.0                                      |     |
| ☑ DOFZ                                               |     |
| DOF Z Value 0.0                                      |     |
| 🗖 DOF RX                                             |     |
| DOF RX Value 0.0                                     |     |
| 🗖 DOF RY                                             |     |
| DOF RY Value 0.0                                     |     |
| 🗖 DOF RZ                                             |     |
| DOF RZ Value 0.0                                     |     |
| <u>Assign</u> Entities <u>D</u> raw <u>U</u> nassign |     |
| Close                                                |     |

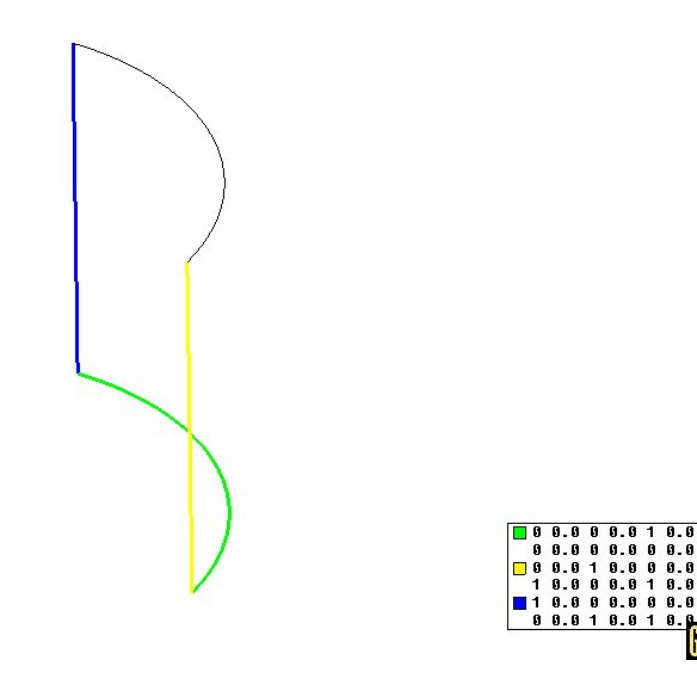

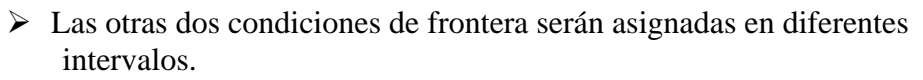

Se genera un segundo intervalo:

DATA | INTERVAL | NEW OK YES

Esto genera el intervalo dos, copiando las condiciones del intervalo 1. Ahora se modifican las condiciones de la base:

DATA | CONDITIONS |LINE CONSTRAINTS

Para la condición articulada se aplica :

<u>پ</u>

| Conditions                                                  | 3 |
|-------------------------------------------------------------|---|
|                                                             |   |
| Line-Constraints 🗾 🧧                                        | 2 |
| DOFX                                                        |   |
| DOF×Value 0.0                                               |   |
| 🔽 DOFY                                                      |   |
| DOFY Value 0.0                                              |   |
| 🔽 DOFZ                                                      |   |
| DOF Z Value 0.0                                             |   |
| 🗖 DOF RX                                                    |   |
| DOF RX Value 0.0                                            |   |
| 🗖 DOF RY                                                    |   |
| DOF RY Value 0.0                                            |   |
| 🗖 DOF RZ                                                    |   |
| DOF RZ Value 0.0                                            |   |
| <u>Assign</u> <u>Entities</u> <u>D</u> raw <u>U</u> nassign |   |
| Close                                                       |   |

Se repite el proceso para generar un tercer intervalo con las condiciones de empotramiento en la base:

| Conditions                                                  | ×   |
|-------------------------------------------------------------|-----|
| • 🔨 🛱                                                       |     |
| Line-Constraints 🗾                                          | - 🤁 |
| 🔽 DOFX                                                      |     |
| DOFX Value 0.0                                              |     |
| 🔽 DOFY                                                      |     |
| DOF Y Value 0.0                                             |     |
| ☑ DOFZ                                                      |     |
| DOF Z Value 0.0                                             |     |
| 🔽 DOF RX                                                    |     |
| DOF RX Value 0.0                                            |     |
| 🔽 DOF RY                                                    |     |
| DOF RY Value 0.0                                            |     |
| 🔽 DOF RZ                                                    |     |
| DOF RZ Value 0.0                                            |     |
| <u>Assign</u> <u>Entities</u> <u>D</u> raw <u>U</u> nassign |     |
| Close                                                       |     |

Se asignan los parámetros generales:

### DATA | PROBLEM DATA

| 📶 Problem Data 🛛 🔀                       |              |
|------------------------------------------|--------------|
| 2                                        |              |
| Problem name Name                        |              |
| 🥅 Reopen Database                        |              |
| Element combinations General combination |              |
| Solution Procedure 1 Linear static —     |              |
| Equations Symmetric —                    |              |
| 🔽 Output to file                         |              |
| Output data 🛛 Gauss Pts 💴                |              |
| From Interval 1                          | ] So potivon |
| To Interval 3                            | los tros     |
| Step Interval 1                          |              |
|                                          | j intervalos |
| Accept <u>C</u> lose                     | -            |

> Para controlar el desarrollo de la malla, fijamos el tipo de elementos:

MESHING|ELEMENT TYPE|QUADRILATERAL

Se selecciona la superficie con este tipo de elementos.

> Dada la forma de la superficie, se generará una superficie estructurada:

#### MESHING | STRUCTURED | SURFACES

Se fijan 20 elementos a lo largo del arco y 30 a lo alto.

Además, como sabemos que habrá concentración de deformación en la base, generamos una malla más fina ahí:

MESHING| STRUCTURED | CONCENTRATE ELEMENTS

Se seleccionan las líneas verticales y se aplica un factor de 0.5 en la base de la línea.

 $\succ$  La malla se genera:

# MESHING|GENERATE

Al terminar se tendrá una malla:

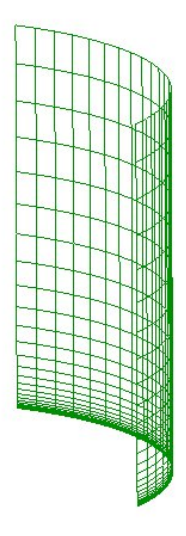

### z y x

El modelo está completo.

# • Análisis estructural

El análisis se ejecuta mediante:

CALCULATE | CALCULATE WINDOW

Se presiona el botón START

Si se quiere ver el archivo de salida, que se genera durante el proceso, basta con apretar el botón: OUTPUT VIEW.

# Postprocesamiento

➢ Se entra al postprocesador mediante

FILES | POSTPROCESS

GiD

O mediante el ícono correspondiente: 💎

Se selecciona el intervalo 1, con base libre.

VIEW RESULTS | DEFAULT ANALYSIS/STEP | LINEAL ESTATICO | 1

Para ver la deformada seleccione:

VIEW RESULTS| DEFORMATION| DISPLACEMENT VIEW RESULTS| CONTOUR FILL| DISPLACEMENT| DISPLACEMENT

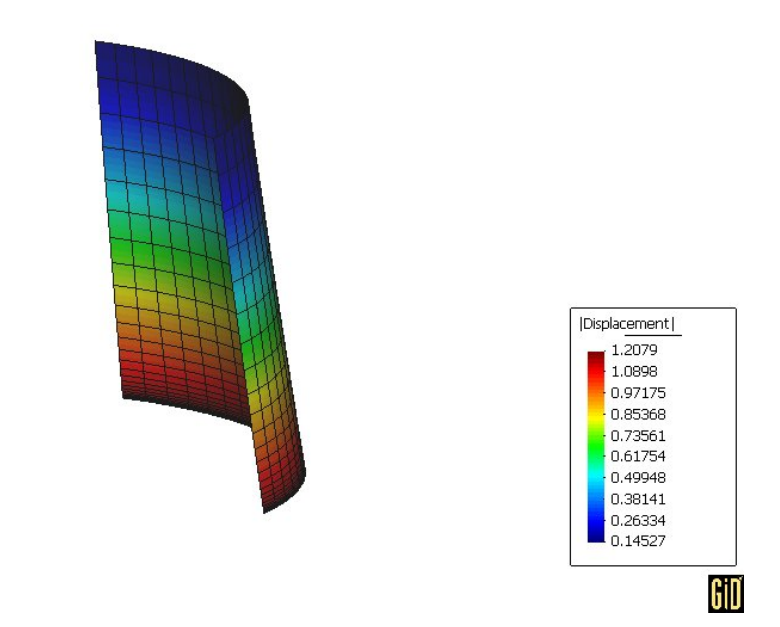

> Para ver la fuerza de anillo (Nx) en los elementos seleccione:

# VIEW RESULTS| CONTOUR FILL| SH4 MEMBRANE FORCE | Nxx

V x

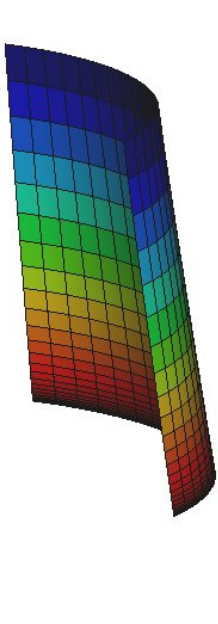

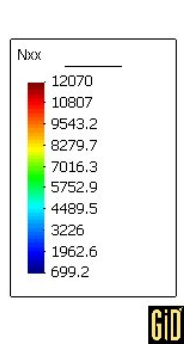

➢ Se cambia al intervalo 2, con base articulada.

VIEW RESULTS | DEFAULT ANALYSIS/STEP | LINEAL ESTATICO | 2

Para ver la deformada seleccione:

VIEW RESULTS| DEFORMATION| DISPLACEMENT VIEW RESULTS| CONTOUR FILL| DISPLACEMENT| DISPLACEMENT

V.

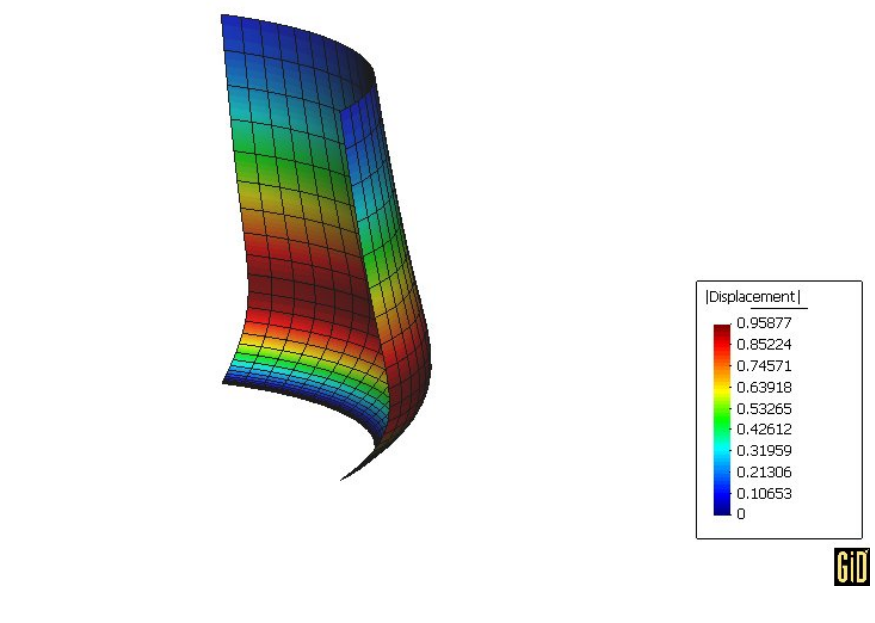

> Para ver la fuerza de anillo (Nx) en los elementos seleccione:

VIEW RESULTS| CONTOUR FILL| SH4 MEMBRANE FORCE | Nxx

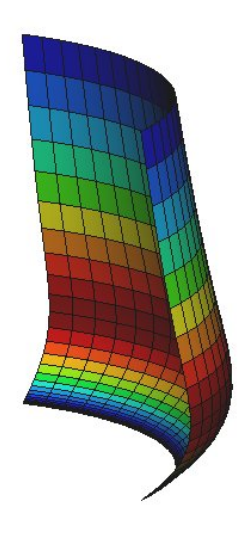

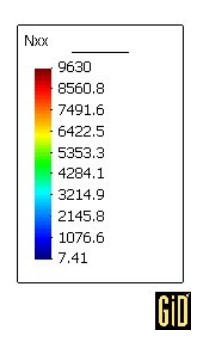

z V x > Para ver el momento longitudinal (My) en los elementos seleccione:

VIEW RESULTS| CONTOUR FILL| SH4 FLEXURAL FORCE | Myy

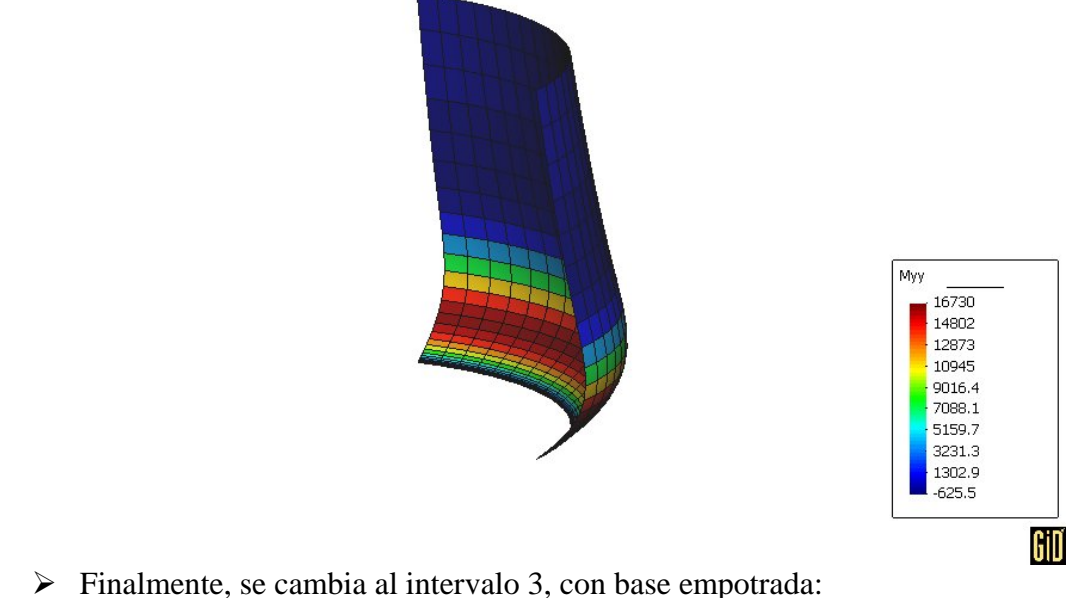

i mamono, se camora al mer valo 3, con ouse emportada.

VIEW RESULTS | DEFAULT ANALYSIS/STEP | LINEAL ESTATICO | 3

Para ver la deformada seleccione:

VIEW RESULTS| DEFORMATION| DISPLACEMENT VIEW RESULTS| CONTOUR FILL| DISPLACEMENT| DISPLACEMENT

v x

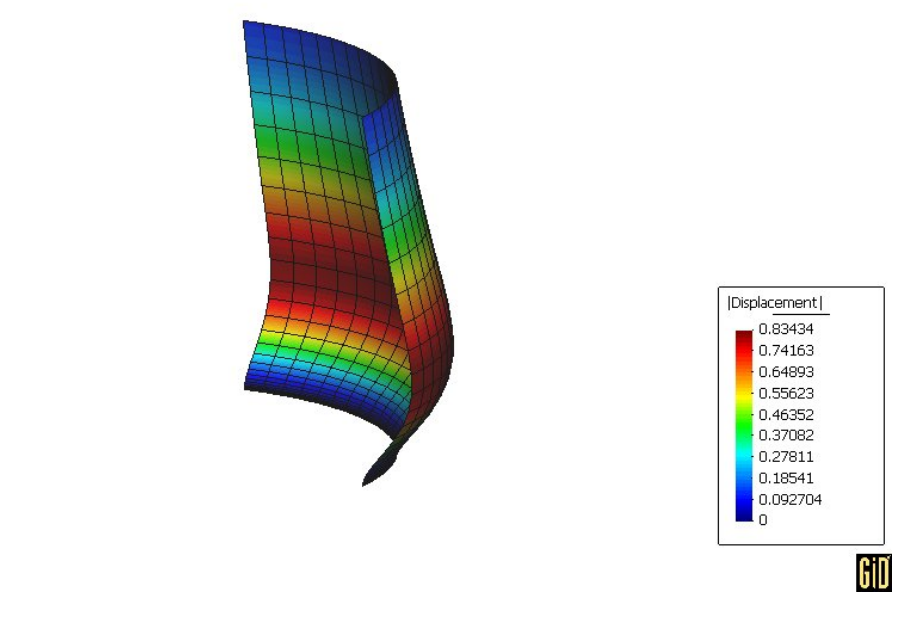

> Para ver la fuerza de anillo (Nx) en los elementos seleccione:

VIEW RESULTS| CONTOUR FILL| SH4 MEMBRANE FORCE | Nxx

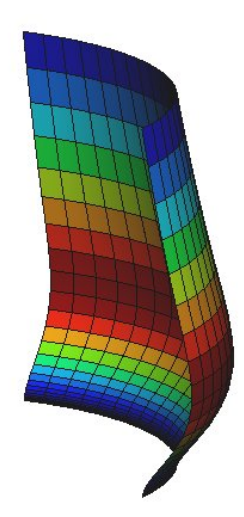

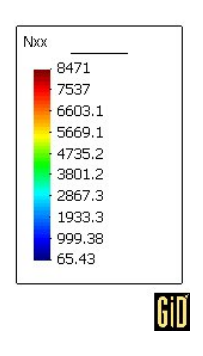

z V x > Para ver el momento longitudinal (My) en los elementos seleccione:

VIEW RESULTS| CONTOUR FILL| SH4 FLEXURAL FORCE | Myy

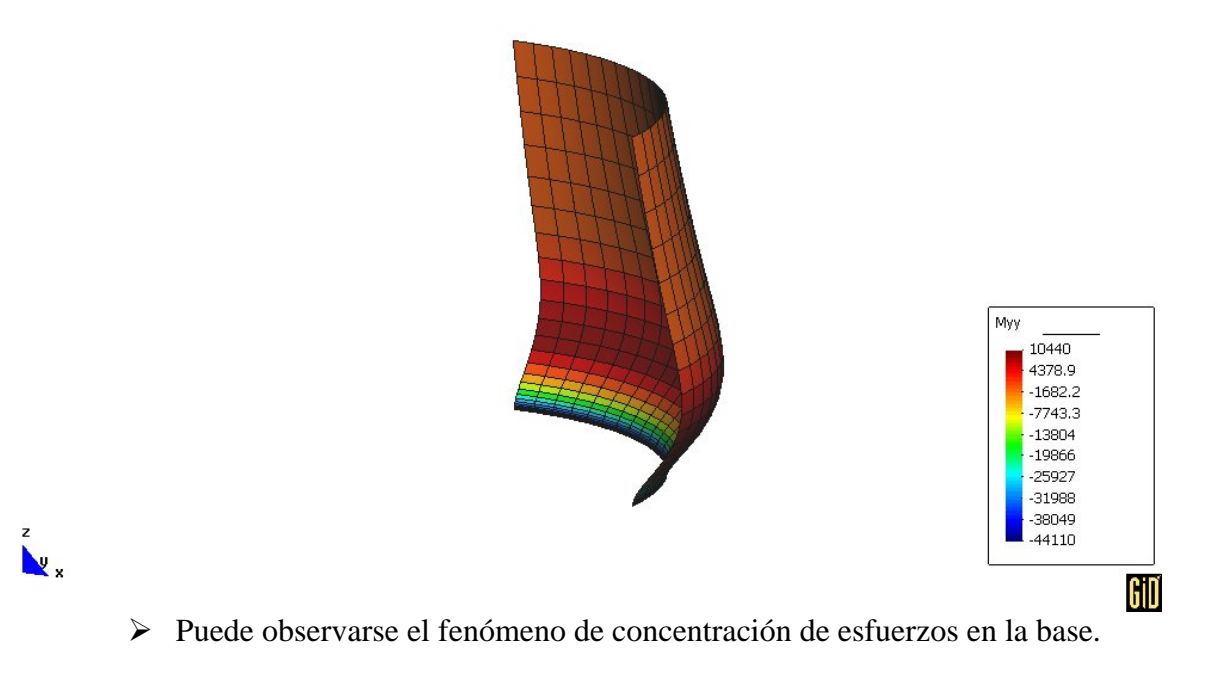

> El análisis está completo. Para salir presione:

FILES | QUIT